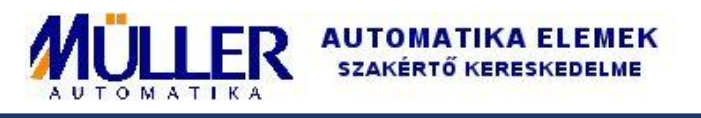

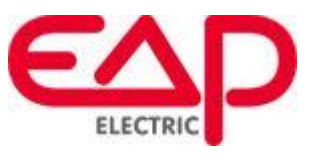

# **RGB LEONIS**

# Programozható fali helyiségszabályozó

#### Egyszerű és gyors paraméterezés

- ingyenes szoftver a konfiguráláshoz: <u>Leonis Configurator letöltése</u> (PC-Konfigurationssoftware)
- ajánlott a Software (Firmware) frissítés ellenőrzése

#### Bekötés

 az eszköz levehető rugós sorkapoccsal rendelkezik: +24V, GND, RS485-, RS485+, DI1, DI2

### Használatba vétel és a konfigurálás megkezdése

 a Leonis Configurator letöltése és kicsomagolása után a szoftver a LeonisConfigurator.exe segítségével indul

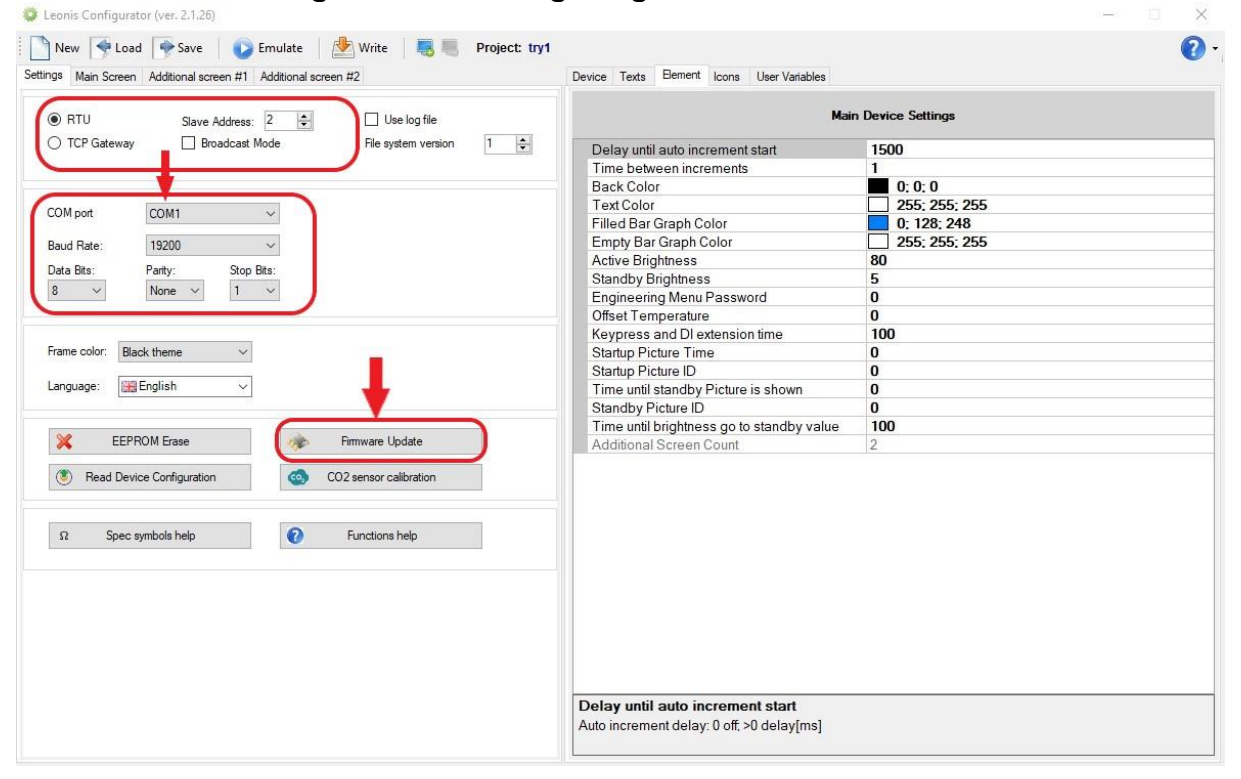

#### https://mullerautomatikashop.hu

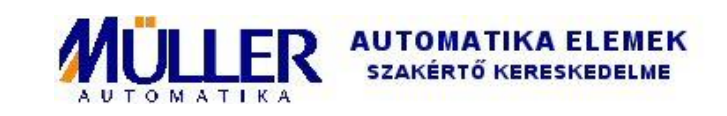

Első lépésként állítsuk be a kapcsolatot, közvetlen Modbus esetén válasszuk az RTU-t, állítsuk be az állomás Modbus címét a Slave Addressnél. Gyári állapotban 38400, N, 1, cím 1 (!) Az eszköz alapértelmezett címe megismerhető a következő módon: (1) bekapcsolt állapotban érintsük hosszan (5+mp) az ENTER gombot, míg a következő ablak nem jön elő:

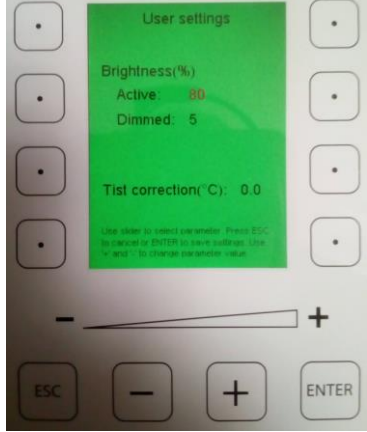

 a felhasználó beállítások ablakba jutottunk, ahol a fényerő és a mért hőmérséklet korrekciója található, (2) lépjünk tovább az ENTER gomb ismételten hosszú érintésével, míg az ezt követő ablak nem jön:

|     | LeenidUal vi7 SWv1 PCAPv20<br>Modbus settings<br>Address: 2<br>Parity: No<br>Baudrate: 19200<br>Modbus mode: Normal | )  |
|-----|----------------------------------------------------------------------------------------------------|----|
|     | Life state to seect, ESC to cancer, ENTOP<br>Is seed, viewed view of anone, astrong                                 | )) |
| ESC | + + ENTER                                                                                                    | 1  |

- ez a Modbus beállítások ablak, melyben megtaláljuk az alapértelmezett cím, paritás, és Baudrate beállítást. A pontok között lépkedni a slidebar (csúszka) segítségével, a kiválasztott értéket módosítani a -/+ érintőgombokkal tudunk.
- ennek megfelelően töltsük ki a Leonis Configurator Settings oldalát, (majd célszerű rögtön a firmware frissítés).

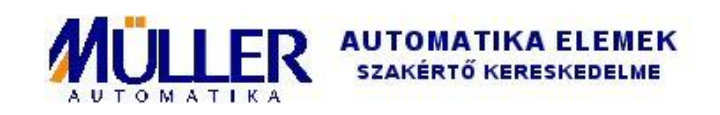

### Projektek

- A Leonis Configurator kicsomagolt mappájában található egy demo\_2.lcfg *mintaprojekt*, melyet a Leonis Configurator menüsorának Load gombjával tudunk betölteni. A mintaprojekt jó alapot jelenthet az eszközben rejlő lehetőségek megismerésére.
- A mintaprojektet a menüsor Write gombjával tölthető le az eszközre

#### Szabadon programozható érintőgombok:

- 4+4 oldalsó gomb, csúszka, + és gombok (az ENTER és ESC foglalt gombok)
- egy programozható gombra bal egérgombbal kattintva az ablak jobb oldalán megjelenik a gombhoz tartozó beállítások listája

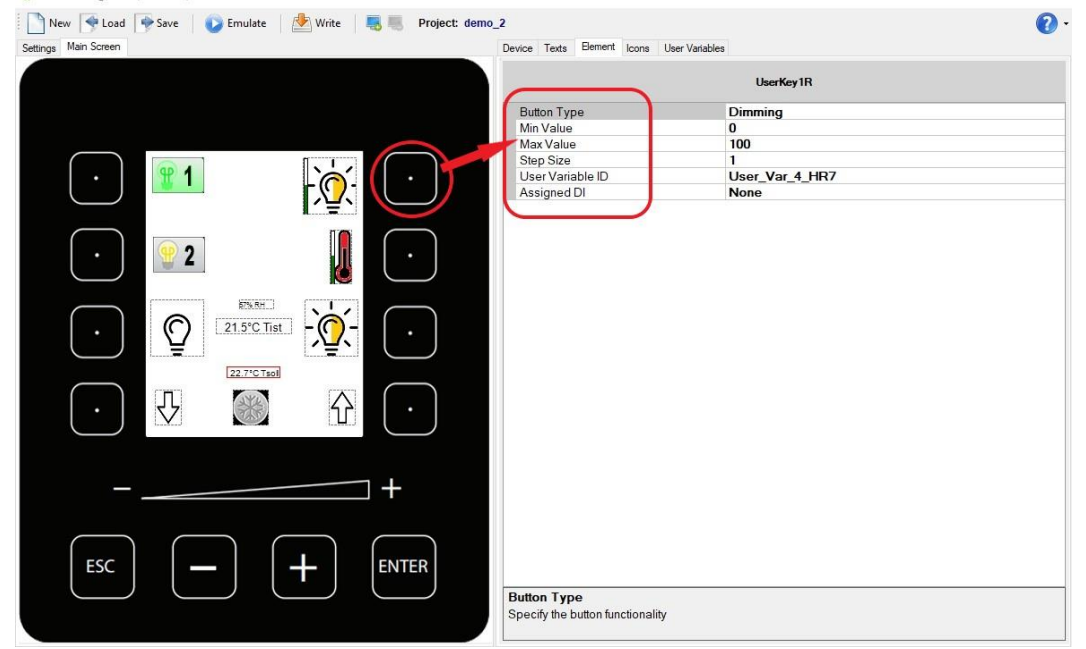

- Kiválaszthatjuk a gomb funkcióját (Button Type)
  - OnOff: 0/1 kapcsolásra alkalmas funkció (pl. min value 0, max value 1, step size 1 – így 0 és 1 között lépked)
  - Increment/Decrement: változó növelés/csökkentés, a gomb nyomva tartásával gyorsan fut
  - Dimming: nyomva tartva egyik irányba fut, újra nyomva tartva másik irányba fut (a megadott határok között, végértékre megáll)
  - Single Step Increment/Decrement: ugyanaz, mint a sima növelés/csökkentés, de nincs gyors futás nyomva tartva

#### https://mullerautomatikashop.hu

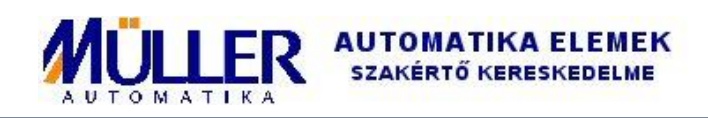

- Scroll: növel egységenként, nincs nyomva tartásra futás, maximumot elérve a minimumra ugrik
- Minimum/maximum értékhatárok és az azok között való lépkedés egységét (min/max value, step size)
- Megadhatjuk melyik belső változón (User Variable ID) szeretnénk a műveletet végrehajtani (elérhetőek a Holding Registerek 4...43-ig).
   (!) A HR43 az lapok közötti váltásra szolgál, így értéke 0-1-2-3-4 lehet.
- Hozzárendelhető digitális bemenet (Assigned DI): a gombhoz rendelt funkció végrehajtásra kerül a kontaktus zárásakor (is).

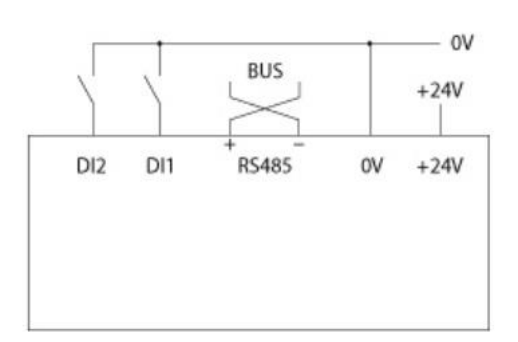

A digitális bemenet jellemzői: 24V / 5 mA

A digitális bemenet felhasználása:

(A) Hozzárendelve egy gombhoz
 ("Assigned DI"): alkalmas alternatív
 kapcsológombnak egy másik (pl. mechanikus) kapcsológombot
 kiegészítve.

(B) Állapot visszajelzésére ikonhoz rendelve: olvassuk ki PLC-vel a 3-as Input Regiszter megfelelő bitjét (0. vagy 1. bit), majd írjuk át egy érintőgomb által nem használt szabadon használható Holding Regiszterbe (User\_Var\_x\_HRx) és vegyünk fel egy indexelt típusú ikont.

### Az ablakban megjelenő elemek (ikonok és szövegek)

 Ikonok felvétele előtt töltsünk be képeket az ikonok konfigurációjába ("képtár") (mintaprojektben ez már adott), egy konfigurációs lista egy laphoz tartozik, a többi laphoz külön kell hozzáadni a ikonokat.

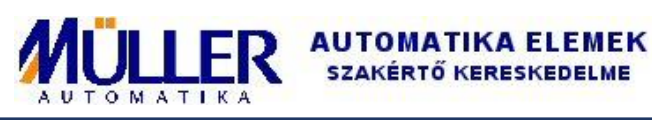

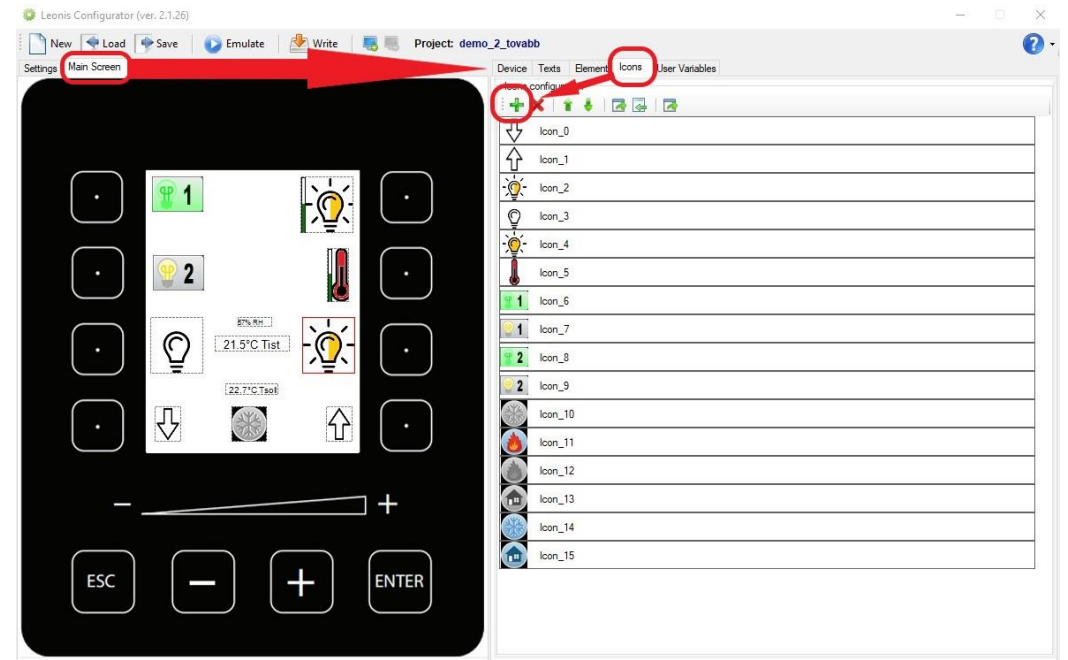

Felvétel után a képek "lcon\_x" néven fognak szerepelni a továbbiakban.

- Jobb egérgomb a képernyőn "Add Icon", majd az ablak jobb oldalán megjelenő részen kiválasztható:
  - Ikon típusa (fix vagy indexelt, VBar lehetőséggel), ahol az indexelt jelenti, hogy több megjeleníthető kép közül a hozzárendelt változó értéke határozza meg a megjelenített képet. A VBar egy 0-100 érték szerint mozgó sávot jelent.

|        | Device Texts Element Icons   | User Variables  |
|--------|------------------------------|-----------------|
|        |                              | lcon_9          |
|        | Icon Type                    | Indexed         |
|        | Picture ID 1                 | 2               |
|        | Picture ID 2                 | 3               |
|        | Picture ID 3<br>Picture ID 4 | Jcon 0          |
| )- [ ] | Picture ID 5                 | A Icon 1        |
|        | Picture ID 6                 |                 |
|        | Picture ID 7                 | -@ - Icon 2     |
|        | Picture ID 8                 |                 |
|        | Picture ID 9                 |                 |
|        | Picture ID 10                | -``o`- Icon 4   |
|        | Width                        |                 |
|        | Height                       | Icon 5          |
|        | Position by X                |                 |
|        | Position by Y                |                 |
|        | User Variable ID             | User_Var_7_HR10 |

- Picture ID 1...10: indexelt ikon esetében maximum 10 állapot jeleníthető meg, egy Picture ID sorban a legördülő listával az ikonok konfigurációjában felvett képtárban szereplő képekből válogathatunk.
- Méret és pozíció

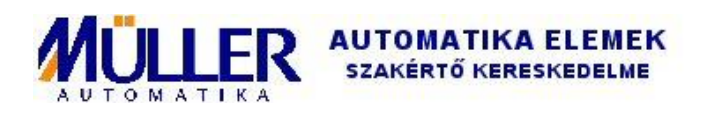

 User Variable ID: indexelt kép esetében az itt megjelölt változó (HR4...43) aktuális értéke határozza meg, hogy a Picture ID 1...10 közül melyik kerül éppen megjelenítésre. Tehát az indexelt ikon egy változó aktuális értékének vizuális megjelenítésére szolgál a felhasználó által felvett kifejező képelemek segítségével.

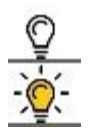

Jellemző példa egy lámpakapcsolás, melynél az érintőgomb OnOff funkcióval 0/1 értéket ad egy HRxnek, majd ennek a HRx-nek a megjelenítéséhez egy kétállapotú indexelt ikonnal pl. a képen látható ikonokat rendeljük.

- Jobb egérgomb a képernyőn "Add Text", így a jobb oldalon beállíthatjuk milyen szöveget/számot szeretnénk megjeleníteni
  - Text Type fontosabb szövegtípusok:
    - HR\_Text: a szabadon használható Holding Registerekben (HR44...235) tárolt karakterek kiírása (max. 24 karakter)

| HR_Text 0:0:0 255-255-255                                                                                                    |
|----------------------------------------------------------------------------------------------------|
|                                                                                                    |
| 0; 0; 0                                                                                                    |
| DEE- 200-200                                                                                                    |
| 235, 235, 235                                                                                                    |
| Left                                                                                                    |
| 0                                                                                                    |
| F32                                                                                                    |
| 0                                                                                                    |
| 0                                                                                                    |
| 0                                                                                                    |
| 0                                                                                                    |
| 0                                                                                                    |
| 0                                                                                                    |
| 0                                                                                                    |
| 0                                                                                                    |
| 0                                                                                                    |
| 0                                                                                                    |
| 05                                                                                                    |
| User_Var_12_HR15                                                                                                    |
|                                                                                                    |
| nezők (REG_H_TEXT_x, azaz a 4423<br>sztere) közül melyik kerüljön<br>n a kiválasztott User_Var_x_HR_x<br>inkrementáljuk vagy dekrementáljuk<br>negjelenítést tudunk létrehozni. |
|                                                                                                    |

 Time: az egyik kiválasztott szabadon használható Holding Registerbe ciklikusan beírt idő kiírására (formátuma: HH:MM, azaz 8bit(óra)+8bit(perc))

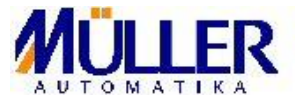

- Date: az egyik kiválasztott szabadon használható Holding Registerbe ciklikusan beírt dátum kiírására (formátuma: DD/MM/2YYY, azaz 5bit (nap) +4bit(hónap) +7bit(év))
- Color\_Text\_Tist\_C: a LEONIS belső hőmérője által mért hőmérséklet kiírására 0.0°C formátumban "Tist" nélkül.
- Number\_RH: a LEONIS saját belső páratartalom mérésének kiírása 0% RH formátumban.
- Text\_AH: abszolút páratartalom 0.0g/m3 formátumban, mely a LEONIS saját hőmérséklet és páratartalom mérésén alapul.
- Text\_Dewpoint\_C: harmatpont 0.0°C TP formátumban, a LEONIS saját méréseiből számított érték
- Color\_Number\_Text\_C: az egyik kiválasztott szabadon használható Holding Registerben tárolt írható hőmérséklet érték 0.0°C formátumban. Használható pl. alapjel beállításra (ebben az esetben célszerűen a LEONIS saját kezelőfelületéről állítható), vagy pl. más hőmérséklet kiírására (nem LEONIS által mért), ha az adott Holding Registerbe ír a Modbus master.
- Number\_Percent: az egyik kiválasztott szabadon használható Holding Registerben tárolt érték kiírására 0% formátumban.

### Új lapok felvétele

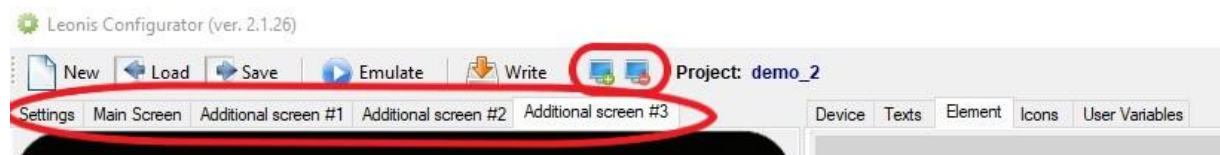

A képen látható képernyő+/- ikonokkal lehet új lapot hozzáadni ill. törölni. Az új lapok "Additional screen #" néven lapfülként jelennek meg. A lapok saját ikon konfigurációval rendelkeznek, valamint saját Texts tára is van. Egy új lapon az összes szabadon választható gombnak új funkciót adhatunk, de célszerű egy (scroll) vagy két (inkrementál-dekrementál) gombot a lapok közötti lapozásra lefoglalni a zökkenőmentes kezelés érdekében. (!) User\_Var\_40\_HR43 regiszter értékének 0...4 intervallumon történő inkrementálása/dekremenetálása jelenti a lapozást.

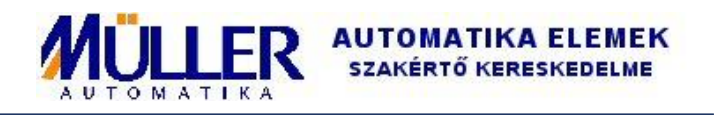

## A LEONIS belső változói (input és holding regiszterek)

| Input Regiszterek (jelölése Modbuson: 3X), csak olvasható |                                                          |  |  |
|-----------------------------------------------------------|----------------------------------------------------------|--|--|
| Cím                                                       | Leírás                                                   |  |  |
| 0                                                         | saját mért hőmérséklet 0.0°C formátumban                 |  |  |
| 1                                                         | saját mért relatív páratartalom 0% formátumban           |  |  |
| 2                                                         | gombok aktivitása, ahol                                  |  |  |
|                                                           | -bal oldali gombok föntről lefelé 03 bit                 |  |  |
|                                                           | -ESC 4. bit                                              |  |  |
|                                                           | -"mínusz" 5. bit                                         |  |  |
|                                                           | -"plusz" 6. bit                                          |  |  |
|                                                           | -ENTER 7. bit                                            |  |  |
|                                                           | -jobb oldali gombok föntről lefelé 8…11 bit              |  |  |
|                                                           | -csúszka 12. bit                                         |  |  |
| 3                                                         | digitális bemenetek 0. és 1. bit jelenti a két bemenetet |  |  |

| Holding Regiszterek (jelölése Modbuson: 4X), írható-olvasható,<br>tápfeszültség nélkül feleitő memória |                                                                                                    |                                                |  |  |  |
|----------------------------------------------------------------------------------------------------|----------------------------------------------------------------------------------------------------|------------------------------------------------|--|--|--|
| Cím                                                                                                    | Leírás                                                                                                    |                                                |  |  |  |
| 443                                                                                                    | szabadon felhasználható regiszterek, de a HR43 az ablakok<br>közötti váltásra szolgál (!)<br>jelölési mód:             |                                                |  |  |  |
|                                                                                                    | "User Var 1 HR4"                                                                                                    |                                                |  |  |  |
|                                                                                                    | Változó 1 = HoldingRegister 4                                                                                          |                                                |  |  |  |
|                                                                                                    | Változó 2 = HoldingRegister 5                                                                                          |                                                |  |  |  |
|                                                                                                    |                                                                                                    |                                                |  |  |  |
|                                                                                                    | Változó 40 = HoldingRegister 43                                                                                        |                                                |  |  |  |
|                                                                                                    | Ez egy fix hozzárendelés, ahol a User Var 140 csak egy                                                                 |                                                |  |  |  |
|                                                                                                    | elnevezés, a tényleges helvét a HR443 mutatia.                                                                         |                                                |  |  |  |
| 44235                                                                                                  | szövegelemek tárolására szolgál (ASCII kódban), szabadon<br>felhasználható, 24bájtos (12 regiszter) csoportokban, max. |                                                |  |  |  |
|                                                                                                    | sorrendben (alsó bájt – felső bájt), pl. "01" kiírása az 1.<br>szövegelemben (HR4455 címen) HR44=0x3130 és             |                                                |  |  |  |
|                                                                                                    | HR45=0x0000. mivel lezárni 0-s értékkel kell.                                                                          |                                                |  |  |  |
|                                                                                                    | Ennek megfelelően 16 szövegelem vehető fel a 44235                                                                     |                                                |  |  |  |
|                                                                                                    | címtartományban a következő elosztásban:                                                                               |                                                |  |  |  |
|                                                                                                    | HR4455 – 1. szöveg                                                                                                    | HR140151 – 9. szöveg                           |  |  |  |
|                                                                                                    | HR5667 – 2. szöveg<br>HR6879 – 3. szöveg                                                                               | HR152163 – 10. szöveg<br>HR164175 – 11. szöveg |  |  |  |
|                                                                                                    | HR8091 – 4. szöveg                                                                                                    | HR176187 – 12. szöveg                          |  |  |  |
|                                                                                                    | HR92103 – 5. szöveg                                                                                                    | HR188199 – 13. szöveg                          |  |  |  |
|                                                                                                    | HR116127 – 7. szöveg                                                                                                   | HR212223 – 15. szöveg                          |  |  |  |
|                                                                                                    | HR128139 – 8. szöveg                                                                                                   | HR224235 – 16. szöveg                          |  |  |  |